## Smart Energy Service(見える化・ご請求情報)のログイン ID ・パスワード確認方法

①パナソニックグループ従業員向け電力供給ご契約者サイトへログイン後、 画面上部の「見える化ご請求情報」をクリックし、「見える化ログイン情報のご確認」をクリックしてください。

| 契約情報照会<br>カード変更                  | 見える化<br>ご請求情報                                 | メールアドレス<br>変更                                        | 問合せ<br>回答履歴                    | ログアウト  |
|----------------------------------|-----------------------------------------------|------------------------------------------------------|--------------------------------|--------|
| パナソニックグループ <sup>従業</sup>         | <b>員向け電力供給</b>                                |                                                      |                                |        |
| 見える化・ご請求                         | 青報                                            |                                                      |                                |        |
| 「見える化・ご請求情報」ボタ<br>「見える化ログイン情報のご研 | 7ンを押すと、見える化サービスの<br>認別 ボタンを押すと、見える化サ<br>電気使用1 | ログイン画面へアクセスできま<br>ービスのログインID及び、初期<br>量やご請求金額をご確認いただけ | す。<br>パスワードをメールにてご確認いフ<br>ナます。 | ただけます。 |
|                                  |                                               | 見える化・ご請求情報                                           |                                |        |
|                                  | 見える化のログイン<br>※パスワード変!                         | rID及び、初期パスワードをご確<br>更後は、初期パスワードではロク                  | 認いただけます。<br>ブインできません           |        |
|                                  |                                               | 見える化ログイン情報のご確認                                       |                                |        |

②ご登録メールアドレスへ、Smart Energy Service の見える化 ID と初期パスワードが送られます。 ※送信先は、ご登録の@jp.panasonic.com のメールアドレスです。

| 契約情報照会<br>カード変更                                       | 見える化<br>ご請求情報 | メールアドレス<br>変更   | 問合せ<br>回答履歴                     | ログアウト            |  |
|-------------------------------------------------------|---------------|-----------------|---------------------------------|------------------|--|
| パナソニックグループ従業                                          | 員向け電力供給       |                 |                                 |                  |  |
| 送信完了                                                  |               |                 |                                 |                  |  |
| 登録メールアドレス宛てに、見える化サービスのログインID及び初期パスワードを記載したメールを送信しました。 |               |                 |                                 |                  |  |
|                                                       | ※メールが届か       | ない場合は管理者までお問い合わ | <b>)</b> せください。                 |                  |  |
| Copyright © Panasonic Corp                            | oration       | ▶ よくあるご質問 ▶ 特別  | <u> 定商取引法に基づく表記</u> ▶ <u>個人</u> | 青報保護方針 ▶ 運営委託先会社 |  |

③受信メールに記載の見える化 ID と初期パスワードで Smart Energy Service ヘログインしてください。 ※ログインできない場合は、ご自身でパスワード変更をされている可能性がありますので、 パスワードの初期化(④以降参照)をお試しください。 ④Smart Energy Service のログイン画面中央の「パスワードを忘れた方はこちら」より、 パスワードの初期化を行ってください。

| ID    |  |
|-------|--|
| パスワード |  |
|       |  |

⑤Smart Energy Service の見える化 ID・ご登録のメールアドレス・文字認証を入力して「パスワード初期化」をクリックしてください。

| ※メールアドレスは、@jp.panasonic.com、                   |  |
|------------------------------------------------|--|
| または Smart Energy Service にてご自身で設定されたメールアドレスです。 |  |

| ■パスワード初期化<br>ログインIDと登録済みのメールアドレスと文字認証を入力してください。<br>パスワード初期化ボタンを押下すると初期パスワードに戻ります。 |
|-----------------------------------------------------------------------------------|
| ログインID                                                                            |
| メールアドレス                                                                           |
| 文字認証 やうんそよひ<br>画像に表示された文字を入力してください。                                               |
| パスワード初期化                                                                          |
| ログイン画面へ戻る                                                                         |

## ⑥パスワードの初期化が完了しました。②でご登録メールアドレスへ送られたメールに記載の 見える化 ID と初期パスワードでログインしてください。

パスワード問い合わせ

パスワードの初期化処理が完了しました。

ログイン画面へ戻る